## 形の匠 ポップアップブロックの解除方法

形の匠の学習を始める際に、マルチメクラブ【学習ログイン】をクリックすると、 画面下部に「ポップアップがブロックされました」と表示される場合があります。 下記の方法で、ポップアップブロックを解除してください。

- ◆ブラウザが Internet Explorer の場合 下記【1】【2】どちらかの方法で解除してください。
- 【1】画面下部の表示より解除する方法
  - 画面下部の表示の「このサイトのオプション」をクリックします。

|   | 図形脳 400<br>3 3<br>3 3<br>3 3<br>5<br>5<br>7<br>10<br>チョン<br>フラブ | でる・・・ドの匠<br>・・・ドの匠<br>・・・・・・・・・・・・・・・・・・・・・・・・・・・・・・・・・・・・                                                                    |                                                                                                    |                                                   |  |
|---|-----------------------------------------------------------------|----------------------------------------------------------------------------------------------------|----------------------------------------------------------------------------------------------------|---------------------------------------------------|--|
| 2 | 間回回                                                             | 中学入試問題レベルまで、#<br>基礎からの積み重ねが大切な図形分<br>はできません。ましてや解解的の図用者                                                                       | Bの匠で無理なくステップ<br>倒は、中学入試の真前になっての                                                                                                   | アップ                                               |  |
|   | <b>手目ログイン</b><br>毎日の<br>みかさねが あっし                               | ○、同しテーマがステージをまたいと用います。<br>大小学校低学年からスタートしん<br>回知の学習は、何年生から約0000<br>など回路が見びないことがあります。<br>中学人都の回形が行の問題を確なく<br>なるべい早、可解的なスタートすること | 調査を解くのは至難の違…。でも用<br>で得少返し登場 1 自然に回知の力が<br>こい中学入試のための「図形<br>がいいのでしょうか。スタートするの<br>しながら、脱層を追ってマスターして<br>マスターしていためには、小学校<br>ED 勧めします。 | 1400159<br>前の医な<br>がついて<br>が通すぎ<br>しい(水の<br>底学年の) |  |
| 2 |                                                                 | 他の過去間はこちら 開東/開西<br>離中学校 開成中学校                                                                                                 | 「六甲中 (AD&) 「六甲中 (8                                                                                                    | 8.0W)                                             |  |
|   |                                                                 | 調中学校 入試問題<br>単面上に1辺の長さが10cmの正方見<br>の甲墨上で面積2cm/の正方形は2<br>離れないように動かさき。正方形は<br>名部分の素簡は cm <sup>3</sup>                           | 1Aがあります。<br>た方形Aの問から<br>に満ることのでき<br>です。<br>第からの13<br>10cm                                                                         |                                                   |  |

## ② 表示された選択肢の「常に許可(A)」をクリックします。

|                                          | 常に許可(A)                              | <b>&gt;</b> |
|------------------------------------------|--------------------------------------|-------------|
| www.takumistyle.com からのポップアップがブロックされました。 | ー度のみ許可(A) このサイトのオプション(0) ▼ その他の設定(M) |             |
|                                          |                                      |             |

【2】ツールバーより解除する方法

①画面右上☆→「インターネットオプション」

をクリックします。

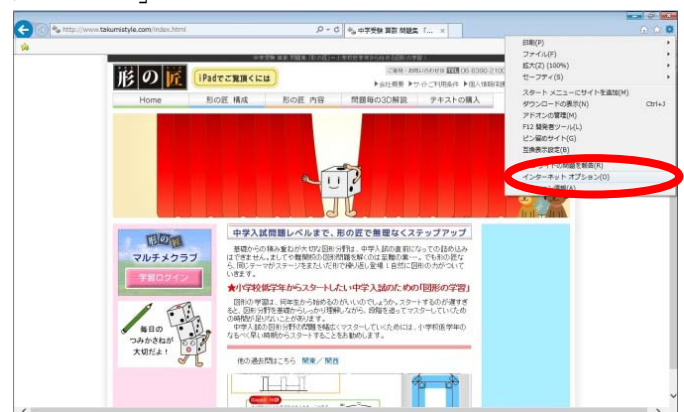

 ⑦「インターネットオプション」ウィンドウ が表示されます。

「プライバシー」タブを選び、 ポップアップブロックの「設定」をクリックします。

 「ポップアップブロックの設定」ウィンドウ が表示されます。

許可する Web サイトのアドレスに、 "<u>http://www.takumistyle.com</u>"を入力し、 「追加」をクリックします。

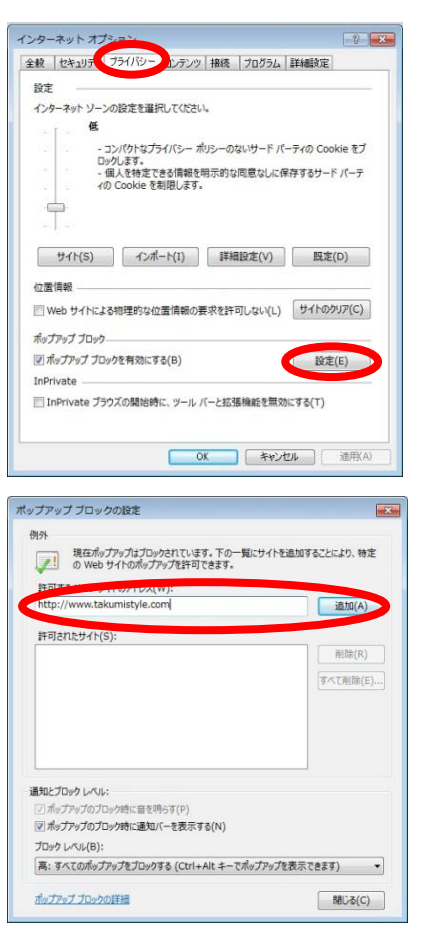

以上の操作で、Internet Explorer のポップアップブロック解除は完了です。

◆ブラウザが Google Chrome の場合 ポップアップブロックの解除方法は、下記をご参照ください。 https://support.google.com/chrome/answer/95472?hl=ja